# Niveau de difficulté

## **Cours Microfer Chartres**

Chevronnés

## Mettre un cours sur le site MICROFER –CHARTRES

D'abord il faut créer le cours Celui—est réalisé sous Publisher puis enregistré sous PDF ;

1-se rendre sur l'espace de gestion du site

2 — Uploader (télécharger vers internet) le cours sur l'espace de stockage de « e-mon site » /rubrique stockage, /gérer les fichiers / ajouter des fichiers / parcourir.... Et vous indiquez où se trouve votre fichier.

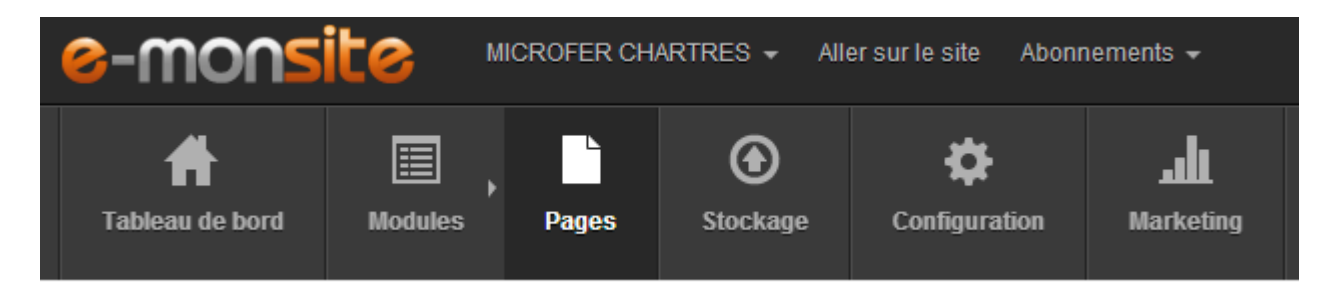

Quand votre fichier est chargé activez le en cliquant dessus ;

Le tableau suivant apparait. C'est l'adresse de votre fichier. Faites « insérer » et récupérez cette adresse dans la case sous « lien direct »

| Insérer                                                                                            |
|----------------------------------------------------------------------------------------------------|
| Détails Insérer Modifier                                                                           |
| Lien direct :                                                                                      |
| http://philippe-sauget.e-monsite.com/medias/files/publier-ses-photos-avec-picturetrail-1.pdf       |
| Lien vers le fichier HTML :                                                                        |
| <a href="http://philippe-sauget.e-monsite.com/medias/files/publier-ses-photos-avec-picturetra</td> |
| Lien vers le fichier BBcode :                                                                      |

#### RETOUR SUR LA PAGE D'ACCEUUIL DU « MANAGER » DU SITE

### On va maintenant créer une page pour notre cours

3 –Aller sur modules / pages / ajouter une page / remplir le titre

| Titre de la ligne                                                                     |                 |
|---------------------------------------------------------------------------------------|-----------------|
| Insérer : 🔯 Image 📗 Fichier 📓 Vidéo youtube/dailymotion 🔗 Lien interne                | ✓> Éditeur HTML |
| ♥   X □ 0 0 0 0 0 0 0 0 0 0 0 0 0 0 0 0 0 0                                           |                 |
| Pour commencer à créer votre page, cliquez ici et entrez votre texte                  |                 |
| Cliquez ici pour faire apparaitre les différentes icones puis ici pour passer en HTML |                 |
| Collez cette formule à la place de ce qui est apparu dans la partie blanche :         |                 |

<iframe

| src="test.pdf" | width="1000" | height="1500" | align="middle"> |
|----------------|--------------|---------------|-----------------|
|                |              | 0             | 0               |

Maintenant à la place de test.pdf et en gardant les guillemets il faut coller l'adresse de votre page que vous venez de récupérer.

Si vous l'avez perdu il faudra rependre l'opération mais avant , dans le bas de la page faites enregistrer sinon il faudra recommencer toute la page

Mais avabnt de terminer il faudra changer de structure pour ne pas se retrouver avec les menus de la structure par défaut. Pour cela cliquez sur PLUGINS

|                                | Ajouter une ligne                                      |     |
|--------------------------------|--------------------------------------------------------|-----|
| Optimisa                       | ation du référencement                                 |     |
| Plugins                        |                                                        |     |
| Et aller tout en bas sur suppr | imer ces réglages et choisir la structure Les COURS    |     |
| Structure                      |                                                        |     |
| Ces réglages s'appliquen       | t uniquement sur cet élément.                          |     |
| Struc                          | ture à utiliser<br>Les COURS<br>Supprimer ces réglages | • ? |

Enregistrez / enregistrez / enregistrez !!!!

Reste une opération; réaliser le lien avec le site lui même;

ce cours sera accessible depuis la page les cours à laquelle vous ajouterez son titre dans la rubrique qui convient.

Puis nous réaliserons un lien vers la page

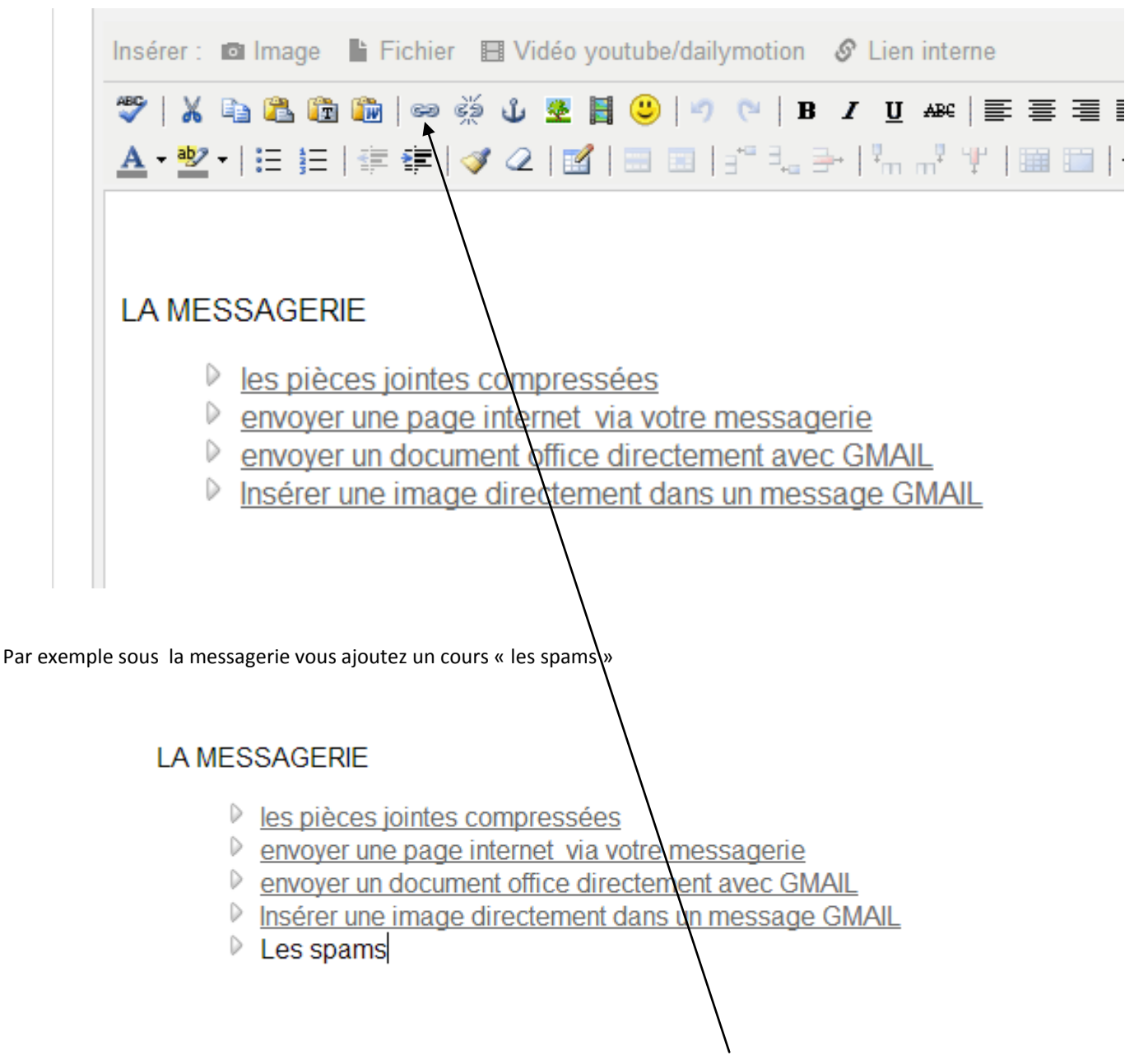

Ensuite vous sélectionner votre titre « les spams » et vous cliquez sur insérer un lien puis quand la fenetre suivante s'ouvre vous cliquez sur l'adresse de votre lien ( que vous avez récupérer plus tôt sinon retournez la chercher !! )

Puis ENREGISTREZ..... Et allez voir sur le site le résultat